ワンタイムパスワード送信用メールアドレス登録・変更手順

- ワンタイムパスワードについて ワンタイムパスワード送信用メールアドレスは、学外からは初期登録はできません。 また、大学のメールアドレスは設定できません。 ワンタイムパスワードは、下記の用途で使用します。
   学外からパスワードを変更するとき。
   パスワードをリセットするとき。
  - ③ 学外から LiveCampus にログインするとき。
  - ④ 学外から給与支給明細オンライン照会システムにログインするとき(教職員のみ)
- 2. パスワードの登録・変更手順

総合情報基盤センター・ホームページ(https://www.cc.saga-u.ac.jp/)の「パスワード変更(リセット)利用者情報確認」をクリックします。

| SAGA UNIVERSITY<br>Computer and network center |             | サイトマップ 著作権について よくある質問 リンク 鍋島地区 Google <sub>製鉄</sub> Q JP E |        |                |  |
|------------------------------------------------|-------------|------------------------------------------------------------|--------|----------------|--|
| ₩ 佐賀大学 総合情報基盤センター<br>н                         | IOME センター概要 | センター利用案内                                                   | 申請・手続き | 学生の皆さま 教職員の皆さま |  |
|                                                |             |                                                            |        |                |  |
| Д                                              |             |                                                            |        |                |  |
|                                                |             |                                                            |        |                |  |
| パスワード変更(リセット                                   | •)          |                                                            |        |                |  |
| 利用者情報確認                                        |             |                                                            |        |                |  |
| ハスワート変更(リセット<br>利用者情報確認                        | )           |                                                            |        |                |  |

「パスワード変更・利用者情報確認」は【こちら】をクリックします。

| 「パスワード変更・利用者情報確認」<br>                                   |
|---------------------------------------------------------|
| 「パスワード変更・利用者情報確認」は <u>こちら</u> 圓                         |
| 注)学外から上記ページにログインするには、ワンタイムパスワード用メールアドレスが登録されていることが必要です。 |
| ワンタイムパスワード用メールアドレスが登録されているかは、上記ページにログインして確認できます。        |

「シングルサインオン ログイン認証」画面が表示されたら、ユーザ ID とパスワードを入力します。

| waga UNIVERSITY<br>國立大学進入 佐賀大学                                                     |  |  |  |  |  |
|------------------------------------------------------------------------------------|--|--|--|--|--|
| 佐賀大学<br>シングルサインオン ログイン認証<br>Saga University<br>Single Sign-On Login Authentication |  |  |  |  |  |
| ユーザーID(User ID):                                                                   |  |  |  |  |  |
| パスワード(Password):                                                                   |  |  |  |  |  |
| ログイン (Login)                                                                       |  |  |  |  |  |

自分の「ユーザ情報参照」 画面が表示されたら 【ワンタイムパスワード用メールアドレス変更はこち らへ】 をクリックします。

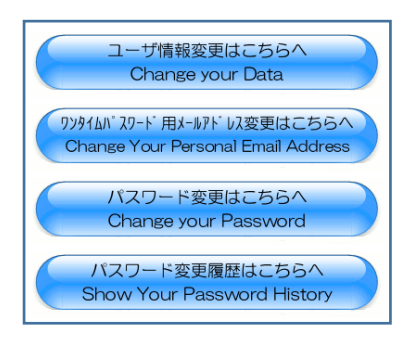

「ワンタイムパスワード用メールアドレス変更」画面が表示されたら

「ワンタイムパスワード用メールアドレス」入力欄にプライベートメールアドレスを入力し、【変更】 をクリックします。

| 【属性】                                                                                                    | 【内容】                                                   | 【備考】 |  |  |
|----------------------------------------------------------------------------------------------------|--------------------------------------------------------|------|--|--|
| 学内使用名                                                                                                    | 佐賀 太郎                                                  |      |  |  |
| センターID                                                                                                    | abcdefg                                                |      |  |  |
| メールアドレス                                                                                                    | abcdefg@cc.saga−u.ac.jp<br>abcdefg@edu.cc.saga−u.ac.jp |      |  |  |
| ワンタイムパスワード用<br>メールアドレス                                                                                                    | プライベートメールアドレスを入力します。                                   | 変更可  |  |  |
| <ul> <li>変更を行う場合、ワンタイムバスワード用メールアドレスを受信できる環境を準備ください。</li> <li>変更を行う場合、入力されたメールアドレスに、確認用メールを送信します。</li> <li>メールに記載されたパスワードを画面に入力することにより、変更完了となります。</li> <li>注)ワンタイムパスワード用メールアドレスには総合情報基盤センターのメールアドレス(ユーザ<br/>ID@cc.saga-u.ac.jp、ユーザID@edu.cc.saga-u.ac.jp)を入力することはできません。</li> </ul> |                                                        |      |  |  |

プライベートメールアドレス宛てに仮パスワードが送信されますので、「仮パスワード」を入力し、 【OK】をクリックします。

| Title :                                                            | 仮パスワード入力 ( | さん)                    | 終了            | 戻る |  |  |  |
|--------------------------------------------------------------------|------------|------------------------|---------------|----|--|--|--|
| 下記のメールアドレスに送信された仮パスワードを入力してください。<br>もし、メールが送信されない場合は、受信制限等を確認ください。 |            |                        |               |    |  |  |  |
|                                                                    |            | ワンタイムパスワード用<br>メールアドレス | プライベートメールアドレス |    |  |  |  |
|                                                                    |            | 仮パスワード                 |               |    |  |  |  |
|                                                                    |            |                        |               | OK |  |  |  |